## GUIDA ALL'IMMATRICOLAZIONE/ISCRIZIONE AL DOTTORATO DI RICERCA

|                    |                                      | TUSCINA B                                           | ETUSCIS                                                 |                                   |        |
|--------------------|--------------------------------------|-----------------------------------------------------|---------------------------------------------------------|-----------------------------------|--------|
| (#C)               | 2.                                   | žΞ                                                  | Ÿ≡                                                      | <b>z</b>                          | 曲      |
| leti perenisiti    | investition in the first of improvem | Hindows dell'Accurates 3521/22 - Corol<br>al studio | Historica Increases 2021/2022 -<br>Dettorato di ricetca | Carreers, Pierce di Studi, Konree | Prenda |
|                    | 20                                   | <b>A</b>                                            | <b>m</b>                                                |                                   |        |
| ine a local factor | Ingentiation + Suggestio             | Arrit                                               | Bands Autorati XXPetrocox                               |                                   |        |
|                    |                                      |                                                     |                                                         |                                   |        |
|                    |                                      |                                                     |                                                         |                                   |        |

-

D

.....

S

2.

Immatrice

0

1

Selezionare "Domanda di immatricolazione"

1

0

2

20

And the local data of the last

| Home > Immatricolazioni e Test d'ingresso |                             |             |  |
|-------------------------------------------|-----------------------------|-------------|--|
|                                           |                             | Dottorati 🗖 |  |
| iiii → iiiiiiiiiiiiiiiiiiiiiiiiiiiiiii    |                             |             |  |
| Concorsi di ammissione                    | Domanda di immatricolazione |             |  |
|                                           |                             |             |  |
|                                           |                             |             |  |
|                                           |                             |             |  |

Selezionare il corso di dottorato di interesse e cliccare sulla matitina

| o,   | and a second second sec |                               |           |   |
|------|----------------------------------------------------------------------------------------------------|-------------------------------|-----------|---|
| - 60 |                                                                                                    | Domanda di immatricolazione 🖬 |           |   |
|      |                                                                                                    |                               |           |   |
|      | Determinageme                                                                                                    | Classic in market             | Durinta   |   |
|      | Engineering for energy and environment, 37" state                                                                                                    |                               | Service . | 8 |
|      |                                                                                                    |                               |           |   |
|      |                                                                                                    |                               |           |   |
|      |                                                                                                    |                               |           |   |
|      |                                                                                                    |                               |           |   |
|      |                                                                                                    |                               |           |   |
|      |                                                                                                    |                               |           |   |
|      |                                                                                                    |                               |           |   |

Selezionare "Immatricolazione" e poi "conferma"

| 0  | Horse + Burgan Schangel & Test of Segments + Containt    |                                                                                                    |     |  |  |
|----|----------------------------------------------------------|----------------------------------------------------------------------------------------------------|-----|--|--|
| 8  | Domanda di immatricolazione 🗖                            |                                                                                                    |     |  |  |
| ш. | Detremnazione                                            | nnazione Classa di Inventi.                                                                                                    |     |  |  |
|    | Engineering for energy and aneitron ment, $37^{n}$ cicle | Seleziona la tipologia di immatricolazione                                                                                                    | 300 |  |  |
|    |                                                          | Infrinsiti icc)/doubois     Infrinsiti icc)/doubois     Infrinsiti icc)/doubois |     |  |  |

Selezionare il curriculum (ove presente), selezionare l'anno accademico. Il campo ISEE <u>non va selezionato</u>

| terrenation<br>Depressing to energy and economicant, 12° ratio                           |                                                                                                    |  |
|------------------------------------------------------------------------------------------|----------------------------------------------------------------------------------------------------|--|
| Canal Frances                                                                            |                                                                                                    |  |
| them ages<br>Larry                                                                       |                                                                                                    |  |
| Scalla del torretalare o exteriore                                                       |                                                                                                    |  |
| Energy and engravering systems                                                           |                                                                                                    |  |
| <ul> <li>Brance Consideration of Addition Associates of Stationary Laboration</li> </ul> |                                                                                                    |  |
| 3011/9822                                                                                |                                                                                                    |  |
|                                                                                          | Butteralized                                                                                                    |  |
| Ili tergete è possible renette le dettorante i legale al                                 | Percent and a second and a second and a second and a second and a second and a second and a second and a second                                                                              |  |
| Dichiarazione ISEE                                                                       |                                                                                                    |  |
|                                                                                          | Transforms (cherofision and accepted Witemas all acceptes and accepted and the Million state and provided per to scale on the Tyle.                                                          |  |
| Al                                                                                       | UTORIZZAZIONE DI ACCESSO ALLA BANCA DATI INPS PER L'ACQUISIZIONE DELL'ATTESTAZIONE I.S.E.E.                                                                                                  |  |
| Acsens dellart, 13 Dilgs 196                                                             | / 2003 e dell'art. S del "Cedore di devritatinga e buara conduita per l'autori informativi gestiti da soggetti proeti evienta di contri al consumi, affidabititi e partualità nei pagamenti" |  |
|                                                                                          | e consepende di poter in qualcinque incimento modificare la propria decisione con immediatezza y semplicità                                                                                  |  |
|                                                                                          | e consprude di pater la qualunque momento modifican la propria decisione con immediatezza e semplicità<br>Il sottoscritto AUTORIZZA                                                          |  |

Poi proseguire con il tasto avanti. Tornare alla schermata Home e selezionare "Tasse e contributi"

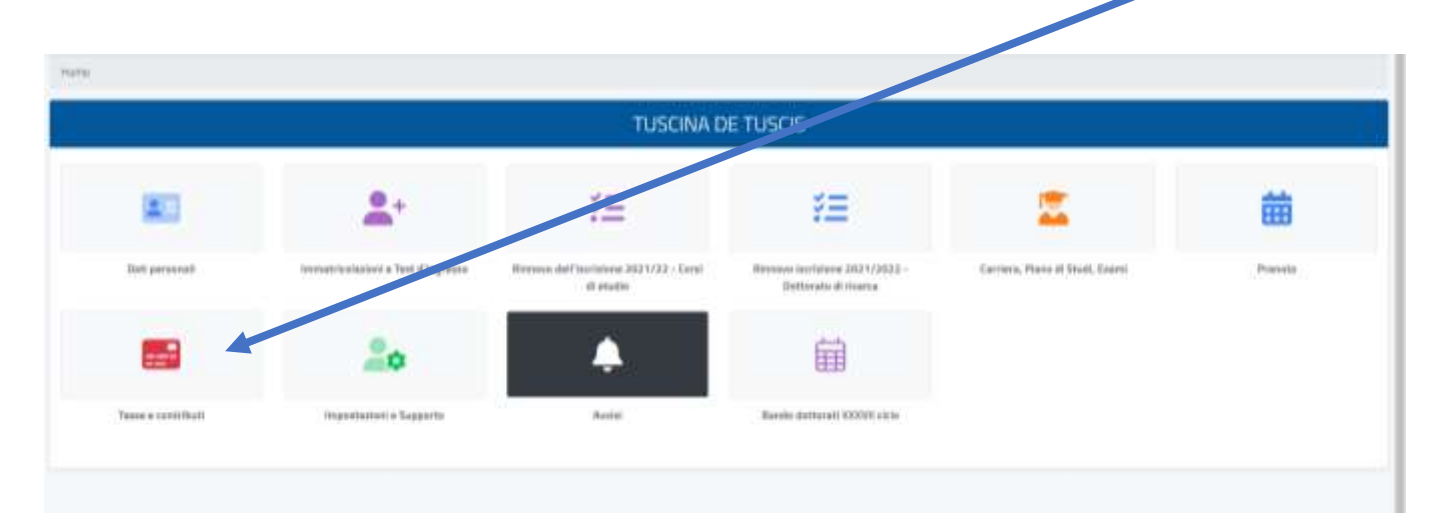

Selezionare "Pagamenti" ed effettuare il versamento di 156€. Il dottorando potrà scaricare il bollettino PagoPA per effettuare il pagamento in banca, negli uffici postali e negli esercizi abilitati oppure procedere al pagamento immediato con carta di credito.

| _         |                     |                      |  |
|-----------|---------------------|----------------------|--|
| Ноте      |                     | Tasse e contributi 📰 |  |
|           | 8                   |                      |  |
| Pagamenti | Istanza di rimborso | 1.5.E.E.             |  |
|           |                     |                      |  |